## **Using Japanese Periodical Indexes for Your Research**

Class: Library Instruction Session for New/Continuing Graduate Students

Instructors: Beth Katzoff and Yuan Yuan Zeng, revised by Beth Katzoff (July 8, 2005)

### Library Instruction Session Subject of the Lesson:

This lesson covers the use of periodical indexes to locate Japanese articles in both scholarly and popular works for dissertation research. We cover both scholarly and popular literature because of the changing needs of researchers. Depending on the research topic, popular literature may provide the researcher with valuable insight into his/her topic (one example: gender and women's studies).

This lesson will cover two periodical indexes:

1. Zasshi Kiji Sakuin (雜誌記事索引, Zassaku – Japanese Periodicals Index from the National Diet Library)

2. Magazine Plus (from Nichigai Associates)

To keep in mind - While Zassaku generally covers scholarly literature from the holdings of NDL; Magazine Plus includes scholarly and popular literature and actually includes the information from the Zassaku database.

Important considerations for using these databases include:

1. Accessibility (time of day of use, on or off campus) 2. Free internet use vs. paid subscription

We will use Zassaku and Magazine Plus to demonstrate:

- Two interfaces for Zassaku
  - Japanese English since 9/04
- Accessibility of Zassaku through the NDL site and Magazine Plus
- Zassaku is free from NDL site and available from any computer with Internet access and Japanese capability
- Zassaku unavailable from NDL site during maintenance (4am-7am Japan time or 2pm-5pm Eastern Standard Time)
- Zassaku available through subscription to Magazine Plus (available any time)

#### Audience:

New or continuing graduate students in Japanese Studies (mainly in history, literature, and political science)

**Learning Objectives:** (note: this lesson addresses ACRL Standards, 1, 2, 3. Of the SAILS Skill Sets, it addresses Sets 1, 3 - 11)

Students should be able to

- 1. Identify and obtain articles on research topic from start to finish (from identifying topic to getting the articles)
- 2. Search Zassaku from NDL-OPAC site (free and available from home, http://www.ndl.go.jp), Magazine Plus (on computer with University IP address,)
- 3. Distinguish between scholarly and popular literature Zassaku vs. Magazine Plus
- 4. Obtain the items from the University library or through ILL

#### **Content Outline:**

- 1. Introduction (description of Zassaku, Magazine Plus)
- 2. Searching
- Identify articles for research in history, literature or political science based on keyword (identifying various keywords), journal name, and author search. Distinguish between scholarly and popular literature (handout or online guide) and learn to critically analyze information sources (handout or online guide)
- 4. Search for article on University OPAC or Worldcat and RLIN. Request through ILL when not held by the University Library
- 5. Question and Answer, one-minute paper evaluation

# Methods:

Part 1

- Brief lecture about what a periodical index is and contains Why use a periodical index?

Periodical indexes are reference resources that identify and locate articles in periodical publications. Often subject-oriented, they list author, title, name of periodical, volume, pages and date of publication in entries called bibliographic citations.

Secondary vs. primary sources – keep in mind that various fields of study define primary and secondary sources differently

Whereas primary sources are original materials that are from the time period involved (diaries, interviews, letters, photographs, works of literature and more), secondary sources are accounts written after the fact that are interpretations of primary sources (biographies, dissertations, journal articles, monographs, and more).

- Description of Zassaku and Magazine Plus

Zassaku is an index of periodical articles in the holdings of the National Diet Library from 1975-present. (From 1948 – 1974, the index is limited to the humanities and social science fields) It is updated twice monthly. It covers over 15,000 journal titles, most of which are academic periodicals. It has both Japanese and English user interfaces. For a selected list of journal titles see: <u>http://www.ndl.go.jp/jp/data/sakuin/sakuin\_index.html</u> Because of its huge volume, the database is divided into time periods, with the default search starting with items from 2001-. Search using Kanji (Chinese characters) is recommended because KANA/Romanized reading and keywords are assigned automatically.

Magazine Plus includes Zassaku holdings as well as Janaru, JOINT (economic journals), Gakkai nenpo (annual publications by university scholarly associations and research organs), ronbunshu, and KSK (index of articles in overseas newspapers and journals)

- Specifics of using Zassaku and Magazine Plus – background on their holdings

Why use Zassaku when Magazine Plus includes holdings of Zassaku? Benefits to Zassaku - Zassaku is free and non-subscription based whereas Magazine Plus requires a subscription. Zassaku has English interface whereas Magazine Plus only has Japanese. Disadvantages to Zassaku – Zassaku has downtimes, whereas Magazine Plus is always available provided you have the subscription, Magazine Plus has more information.

- English or Japanese search interfaces (English and Japanese on NDL Zassaku, Japanese-only for Magazine Plus), allow students to choose English or Japanese interface for individual research in this class

- Issues: romanization and word division, getting access to these databases from various locations (University computers vs. at home)

Romanization – see <u>http://wason.library.cornell.edu/e-</u> course/japan/Open%20with%20MSWORD%20JAPANESE%20ROMAN IZATION%20TABLE2004.htm

Computer access – To access Zassaku use any computer with Japanese capability and internet access. For information on installing Japanese capability on your computer, see

http://newton.uor.edu/Departments&Programs/AsianStudiesDept/Langu age/index.html

To access Magazine Plus, use any computer with a Cornell IP address and type in the URL: <u>http://web.nichigai.co.jp/cgi-bin/astloginip.cgi?W=CNE&DB=00</u>

## Part 2

## 1. Searching - Demonstrate on Zassaku

Briefly explain search screen.

| the second second second second second second second second second second second second second second second se | an all car and works                                                                                                    |            |                 |                          |                  |                                  |                                         | • • • • • • • • • • • • • • • • • • • |
|----------------------------------------------------------------------------------------------------|----------------------------------------------------------------------------------------------------|------------|-----------------|--------------------------|------------------|----------------------------------|-----------------------------------------|---------------------------------------|
| and a second to                                                                                                 |                                                                                                    |            |                 |                          |                  |                                  |                                         |                                       |
|                                                                                                    |                                                                                                    |            |                 | General Me               | terials (Itasic) | General                          | Materials G                             | Advanced)                             |
| Search fo                                                                                                    | r Japanese Periodicals Index                                                                                                    | ¢          |                 | Japanese F               | eriodicals Inde  | - Standa                         | rds & Tech                              | inical Report                         |
|                                                                                                    |                                                                                                    | 1          |                 | Uper Oukle               | NDL-OPAC H       | Home (Log                        | (sat)                                   |                                       |
| 222110122                                                                                                    |                                                                                                    | 19 COM     | 12410-001       |                          |                  |                                  |                                         |                                       |
| COLOR DOCED                                                                                                    | An a branch bound on the set of                                                                                                    | 00 0000 00 | 40 10-0.        |                          |                  |                                  |                                         |                                       |
|                                                                                                    | Entroite Elit                                                                                                    | and ann    | THANK NOON      |                          |                  |                                  |                                         |                                       |
|                                                                                                    | 1512000- 1513                                                                                                    | 8001-2004  | + C11998-2000 1 | 1964-1995                | -1985            |                                  |                                         |                                       |
|                                                                                                    | Detailed Setting                                                                                                    |            |                 |                          | the              |                                  |                                         |                                       |
|                                                                                                    | Contrast California                                                                                                    |            |                 |                          | C.a.s            |                                  |                                         |                                       |
|                                                                                                    | Title (Article)                                                                                                    |            |                 |                          | 1.1              | AND                              | *                                       |                                       |
|                                                                                                    | 1,0222,000,011120                                                                                                    |            |                 |                          |                  |                                  |                                         |                                       |
|                                                                                                    | Author                                                                                                    |            |                 |                          |                  | AND .                            | ×                                       |                                       |
|                                                                                                    | Author<br>Title (Journal)                                                                                                    |            | -               |                          |                  | AND<br>AND                       | ×                                       |                                       |
|                                                                                                    | Author<br>Title (Journal)<br>Publisher / Editor                                                                                                    |            |                 |                          |                  | AND<br>AND<br>AND                | ×                                       |                                       |
|                                                                                                    | Author<br>Title (Journal)<br>Publisher / Editor<br>Month and Year of Publication                                                                                                    |            | From Year       | Month                    | To Year          | AND<br>AND<br>AND<br>Mont        |                                         |                                       |
|                                                                                                    | Author<br>Title (Journal)<br>Publisher / Editor<br>Month and Year of Publication<br>Vol                                                                                                    |            | From Year       | Month                    | To Year          | AND<br>AND<br>AND<br>Mont        |                                         |                                       |
|                                                                                                    | Author<br>Title (Journal)<br>Publisher / Editor<br>Month and Year of Publication<br>Vol<br>Call No                                                                                              |            | From Year       | Month                    | То Учан          | AND<br>AND<br>AND<br>Mont        | 2                                       |                                       |
|                                                                                                    | Author<br>Title (Journal)<br>Publisher / Editor<br>Month and Year of Publication<br>Vol<br>Call Na<br>ISSN/ISBN                                                                                 |            | From Year       | Month                    | To Year          | AND<br>AND<br>AND<br>Mont        |                                         |                                       |
|                                                                                                    | Author<br>Title (Journal)<br>Publisher / Editor<br>Month and Year of Publication<br>Vol<br>Call No.<br>ISSN/ISBN<br>Cascilication at Journal                                                    | Add Date   | From Year       | Month                    | To Year          | MID<br>MID<br>Mont<br>Mont       | × ×                                     |                                       |
|                                                                                                    | Author<br>Title (Journal)<br>Publisher / Editor<br>Month and Year of Publication<br>Vol<br>Call No<br>ISSN/ISBN<br>CaseRotion of Journel Codes                                                  | Add Dec    | From Year       | Month                    | To Year          | AND<br>AND<br>Mont<br>AND        | 2                                       |                                       |
|                                                                                                    | Author<br>Title (Journal)<br>Publisher / Editor<br>Month and Year of Publication<br>Vol<br>Call No<br>ISSN/ISBN<br>Classification of Journal C<br>Codes<br>Japaneer Periodicals Index 20 No. 20 | Add Dec    | From Year       | Month<br>Relect from Lis | To Year          | AND<br>AND<br>AND<br>Mont<br>AND | 2 1 1 1 1 1 1 1 1 1 1 1 1 1 1 1 1 1 1 1 |                                       |
|                                                                                                    | Author<br>Title (Journal)<br>Publisher / Editor<br>Month and Year of Publication<br>Vol<br>Call No.<br>ISSN/ISBN<br>Chuefcation of Journal C<br>Codes<br>Japanese Periodicals Index 20 No. C    | Add Dec    | From Year       | Month<br>Select true La  | To Year          | AND<br>AND<br>AND<br>Mont<br>AND |                                         |                                       |

There are about 15,278 journal titles; you can see a list of selected journals by clicking on "selected journals on the list" (Japanese only) Choose dates – default is from 2001-, but you can select up to two date ranges. Title (article), Author, Title (Journal), Publisher/Editor, Month and Year of Pub, Vol., Call No., ISSN/ISBN... Sort by Ascending or Descending Order with 20 records per page (can make 50, 100, or 200 if you prefer) Note there is a User Guide.

When using English Search Screen, go directly to: <u>http://opac.ndl.go.jp/index\_e.html</u> or, click on "English Page is here" from the NDL-OPAC page <u>http://opac.ndl.go.jp/index.html</u>.

Then click on "Search for Japanese Periodical Articles Index." You get 1 main search screen.

The Japanese search screen looks like this

| 雑誌記事案引検索          講話記事案引検索       講話記事案引換案       講話記事案引換案       講話記事案引換案       講話記事案引換案         Cの画面では、描述是一覧にある雑誌に掲載がれた記事を挟索できます。       2005年~ 回2007~2004年 □1986~1905年 □ ~1983年       ~1983年         2005年~回2007~2004年 □1986~1905年 □ ~1983年       ~1983年         第二次日本       第二次日本       第二次日本         第二次日本       第二次日本       第二次日本         第二次日本       第二次日本       第二次日本         第二次日本       第二次日本       第二次日本         第二次日本       第二次日本       第二次日本         第二次日本       第二次日本       第二次日本                                                                                                    | 👳 🛃 Ha Gara, Milar piñreess  |                                 |                 |                      |                             |                                       |                            | 👻 🔂 Ga 💷 Unite                                    |
|----------------------------------------------------------------------------------------------------|------------------------------|---------------------------------|-----------------|----------------------|-----------------------------|---------------------------------------|----------------------------|---------------------------------------------------|
| 62.0 画面では、担望は一覧におる雑誌に掲載された記事を検索できます。         第2005年~ 回2001~2004年 □1996~2000年 □1984~1995年 □ ~1983年         第2005年~ 回2001~2004年 □1996~2000年 □1984~1995年 □ ~1983年         第2015年~ 回2001~2004年 □1996~2000年 □1984~1995年 □ ~1983年         第2015年~ 回2001~2004年 □1996~2000年 □1984~1995年 □ ~1983年         第2015年~ 回2001~2004年 □1996~2000年 □1984~1995年 □ ~1983年         第2015年~ 回2001~2004年 □1996~2000年 □1984~1995年 □ ~1983年         第2015年~ 回2001~2004年 □1996~2000年 □1984~1995年 □ ~1983年         第2015年~ 回2001~2004年 □1996~2000年 □1984~1995年 □ ~1983年         第2015年~ 回2001~2004年 □1996~2000年 □1984~1995年 □ ~1983年         第2015年~ 回2016年~ 回2017年~         第2015年~ 回2017~2014年 □1996~2000年 □1984~1995年 □ ~1983年         第2015年~ 回2017年~       第2015年~         第2015年~ 回2017~ 回2017年~       第2015年~         第2015年~ 回2017年~       第2015年~         第2015年~       第2015年~         第2015年~       第2015年~         第2015年~       第2015年~         第2015年~       第2015年~         第2015年~       第2015年~         第2015年~       第2015年~         第2015年~       第2015年~         第2015年~       第2015年~         第2015年~       第2015年~         第2015年~       第2015年~         第2015年~       第2015年~         第2015年~       第2015年~         第2015年~<                                                                                                    | 雜誌記事索引検索                     |                                 |                 |                      | 書語検索(一)<br>雑誌記事業引<br>利用の手引き | し (朝廷社)<br>( <u>朝</u> 福王))<br>(NDL-CF | (中社)(<br>  -+   <br> ACFッフ | 2 基本名称素 付名林素 NDC株素<br>点字・操造回覧全国総合目操<br>パージ(ログアクト) |
|                                                                                                    | この画面では、 <u>担保法一覧</u> にあ<br>目 | 5雑誌に掲載され<br>2005年~ 回200<br>単編建実 | た8日華を<br>1~2004 | 5検索できます<br>年 日1996~2 | •<br>000年 ⊡1984<br>入力im     | -1905年<br>8                           | □ ~15<br>*                 | 183 <b></b><br>1                                  |
| 著者     ###       第書名     ##0 = 1000       第書名     ##0 = 1000       出版者・編者     ##0 = 1000       費号     10005       請求記号     10005       ISSN/ISBN     10005       Weiter##     ##0 = 1000       Weiter##     ##0       Weiter##     ##0       Weiter##     ##0       Weiter##     ##0       Weiter##     ##0       Weiter##     ##0       Weiter##     ##0       Weiter##     ##0       Weiter##     ##0                                                                                                    |                              | 1929-5                          |                 |                      | harmonie                    | AND                                   | w teat                     |                                                   |
| 第第名<br>第第名<br>出版者・編者<br>刊行年月 年 月~ 年 月 1995<br>香号<br>前求記号<br>ISSN/ISBN 記録<br>報道:112 年1 月~ 月 1995<br>記録<br>書素記号<br>記SSN/ISBN 記録<br>報道:12 年1 月~ 月 1995<br>記録<br>記録<br>記録<br>記録<br>記録<br>記録<br>記録<br>記録<br>記録<br>記録<br>記録<br>記録<br>記録                                                                                                    |                              | 著者                              | -               |                      |                             | AND                                   | - 1908                     |                                                   |
| 出版者・編者<br>- 一月~ 一年 月 2005<br>香号 1005<br>高水記号 2005<br>ISSN/ISBN 2005<br>ISSN/ISBN 2005<br>ABG 2005<br>ABG 200                                                                                                    |                              | W22-R                           |                 |                      |                             | AND                                   | w 1966                     |                                                   |
| 刊行年月 年 月~ 年 月 1205<br>巻号 1205<br>請求記号 1255N/ISEN 1205<br>HAIS 919 ● 施加 440 ● 1205<br>各種コード 1250 日本 1250 日本 1250 1250 1250 1250 1250 1250 1250 1250                                                                                                    |                              | 出版者・編者                          |                 |                      |                             | AND                                   | -                          |                                                   |
| 巻号<br>請求記号<br>ISSN/ISBN<br>NES+19 ● 単加<br>NEE=10 ● 単加<br>UIE-by-G運用<br>正明問す Auto ● 1205<br>2015<br>1005<br>1005<br>1005<br>1005<br>1205<br>1205 |                              | 刑行年月                            | 1               | 28                   | E~                          | 11 1                                  | 1201                       |                                                   |
| 請求記号<br>ISSN/ISEN<br>NES + 19 ● 他29<br>NES + 19 ● 他29<br>名種コード<br>NES E # 10 ● 世20<br>IT miltry 20<br>IT miltry 20<br>IE 目標を AnDa # 7 MAC ★                                                                                                    |                              | 25.6                            |                 | -                    |                             | 1                                     | Tint                       |                                                   |
| ISSN/ISBN     1225       Waterstore     1255       Waterstore     1255       Same     1255       Waterstore     1255       Waterstore     1255       Waterstore     1255       Waterstore     1255       Waterstore     1255       Waterstore     1255                                                                                                    |                              | 請求記号                            | i               |                      |                             | 1                                     | Hei                        |                                                   |
| WAS 1712 単 値加<br>各種コード<br>WATE # 1012 1012 1013 1016 運用<br>IT MAILTON N 用<br>III 日間間を AnD B-14 7 18.5 (1)                                                                                                    |                              | ISSN/ISBN                       | i i             |                      |                             |                                       | 1246                       |                                                   |
| 各種コード                                                                                                    |                              | W45 918                         | 1878            |                      |                             | 4460                                  | -                          |                                                   |
| Watter with     Utility     2010       Traility     2.71min     N       Table Table                                                                                                    |                              | 各種コード                           |                 |                      |                             |                                       |                            |                                                   |
| Institut N N N N N N N N N N N N N N N N N N                                                                                                    |                              | MERLER MID                      | 43              | 0                    | リストなら運転                     | 1                                     | 1200                       |                                                   |
| 1月日常 WD各株で結め -                                                                                                    |                              |                                 |                 |                      |                             |                                       |                            |                                                   |
|                                                                                                    |                              | institut                        |                 |                      | 2.718                       |                                       |                            |                                                   |

#### Simple Search - Find articles based on Keyword

Pick a topic to demonstrate.

Example search - to get an overview of articles on the subject of your research let's choose **war and women in Japan**. You are using Zassaku because you would like to find up-to-date secondary sources on your topic (even though this is an historical topic you want to find the most recent research on the topic). You can also search by Author or by the name of a Journal, but we will focus on Keyword for this class.

To get a range of articles -

Type Keywords in the Title (Article) section

Type in Japanese (if we type in English – "war" AND "women" – we will get only articles that have English in them. Zassaku will not translate into Japanese for us. So if in English, you will get 17 hits).

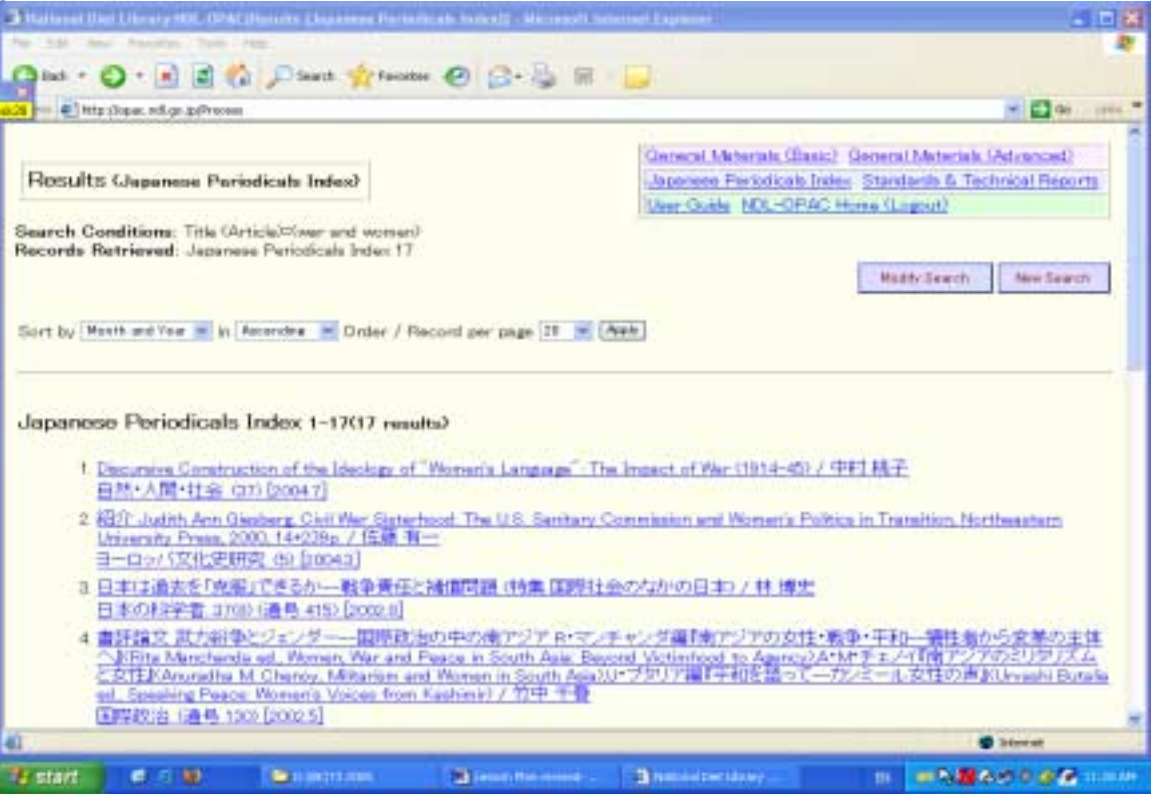

You will get no hits if you type in romaji ("senso" AND "josei")

If you search 戦争 女性 with a space in between under Title (which means AND), you will get 103 hits (as of 7/8/05) in Ascending Order (most recent first) and from 2001-.

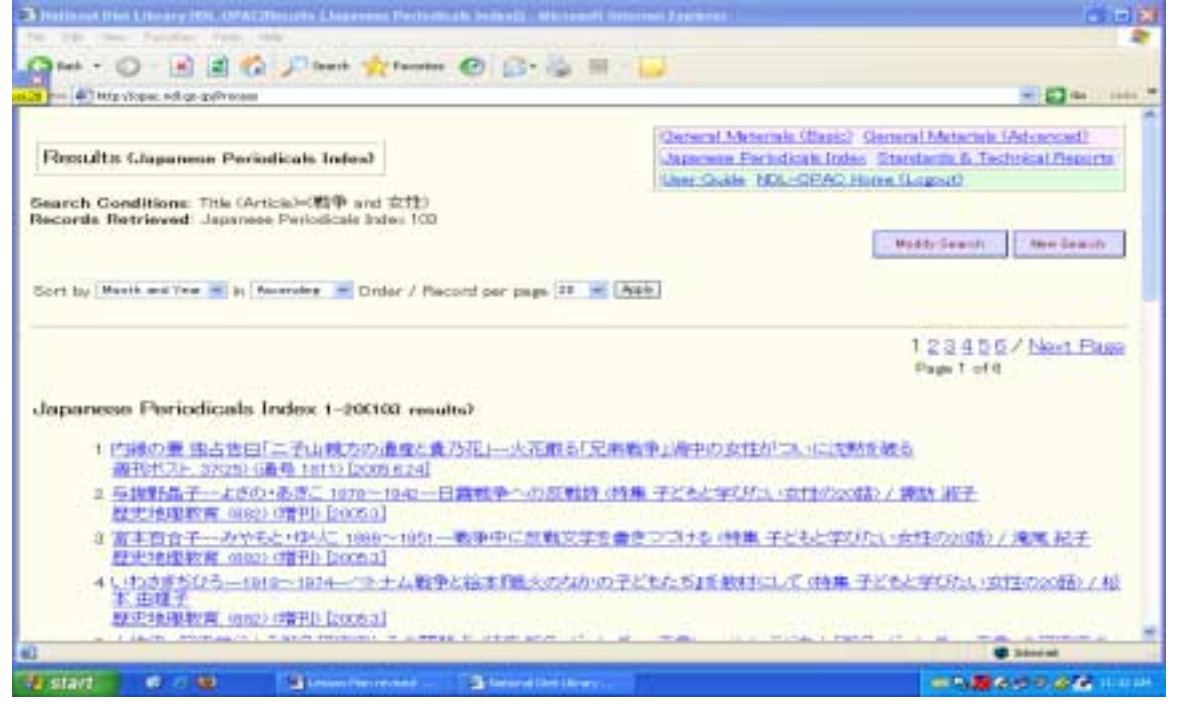

This gives us a long list of articles since 2001. Now, if you would like, we can go back further from 1996-2000 etc. and try searching those dates.

If we click on one of the records we got from the 2001-search, try No. 3, you will see the bibliographic information for this article.

| bes - 💭 🖪 🖬 🖬                                                                                                    | 👔 🔎 Starch 🤺 Favorites 🥝 🙆 - 🦓                                                                                                | 🖬 • 😡                                                                                                    |
|----------------------------------------------------------------------------------------------------|----------------------------------------------------------------------------------------------------|----------------------------------------------------------------------------------------------------|
| Detailed Record Gap                                                                                                    | enese Periodicala Index)                                                                                                    | General Materials (Basic) General Materials (Advanced)     Japanese Periodicals Index Standards & Technical Reports     Joer Guide 100:-OPAC Howe (Logist)     Reten to Results     Redit Search Mee Search |
| rticle's Informatio                                                                                                    | 00 Japanese Periodicals Index(1/103)                                                                                          | Preveux Record Net Record                                                                                                    |
| Title (Article)                                                                                                    | 宮本百合子ーみやもと・ゆりこ 189<br>と学びたい(19性の20ほ)                                                                                          | 9~1951一戦争中に反戦文学を書きつづける(特象子ども                                                                                                    |
| Author                                                                                                    | 滝尾 紀子 (カキオ ノノコ)                                                                                                    |                                                                                                    |
|                                                                                                    |                                                                                                    |                                                                                                    |
| Call No.                                                                                                    | 27-248                                                                                                    |                                                                                                    |
| Call No.<br>Title GournaD                                                                                                    | 27-248<br>原史地理教育<br>原史地理教育                                                                                                    |                                                                                                    |
| Call No.<br>Title Gourna0<br>Publisher / Editor<br>Vol / Date                                                                               | 27-248<br>歴史地域教育<br>歴史教育者協議会 / 歴史教育者協議会 編<br>0890 4増刊0 2005.31                                                                |                                                                                                    |
| Call No.<br>Title Gourna0<br>Publisher / Editor<br>Vol / Date<br>Pages                                                                      | 27-248<br>間史地環教育<br>歴史教育者協議会 / 歴史教育者協議会 編<br>(810) 4増刊) [2005.3]<br>52~57                                                     |                                                                                                    |
| Call No.<br>Title Qourna0<br>Publisher / Editor<br>Vol / Date<br>Pages<br>ISSN                                                              | 27-248<br>歴史地環教育<br>歴史教育者協議会 / 歴史教育者協議会 編<br>(862) 4増刊) [2005.3]<br>52~57<br>0288~1525                                        |                                                                                                    |
| Call No.<br>Title Gourna®<br>Publisher / Editor<br>Vol / Date<br>Pages<br>ISSN<br>Text Language Code                                        | 27-248<br>歴史地環教育<br>歴史教育者協議会 / 歴史教育者協議会 編<br>(889) 4増刊) (2005.3)<br>52~57<br>0288-1525<br>Jon: JAPANESE                       |                                                                                                    |
| Call No.<br>Title Gourna0<br>Publisher / Editor<br>Vol / Date<br>Pages<br>ISSN<br>Test Language Code<br>Article Type Code                   | 27-248<br>開史地環教育<br>歴史教育者協議会 / 歴史教育者協議会員<br>(8(2) 4増刊) (2005.3)<br>52~57<br>0288-1525<br>Jon: JAPANESE<br>4: 特集               |                                                                                                    |
| Call No.<br>Title GournaD<br>Publisher / Editor<br>Vol / Date<br>Pages<br>ISSN<br>Test Language Code<br>Article Type Code<br>Article ID No. | 27-248<br>開史地環教育<br>歴史教育者協議会 / 歴史教育者協議会 編<br>(8(2) 4増刊) [2005.3]<br>52~57<br>0288-1535<br>Jon: JAPANESE<br>4: 特集<br>566060308 |                                                                                                    |

Now try searching with other search terms. For example, sensō and fujin (戦争 婦人) with a space in between under Title (which means AND) – you will get 10 hits in Ascending Order (most recent first) and from 2001-.

You will note that fujin is used on names of older organizations 国防婦人会, or names of magazines like Fujin no tomo or Fujin kōron (婦人の友, 婦人公論) for example.

You can also Limit the search by choosing search terms that define the war with which you are interested.

What if we wanted to focus on the Asia-Pacific War and women, and not Iraq or Afghanistan?

We can limit this search by changing AND to OPERATOR, and we can search sensō AND josei NOT Iraq by typing: 戦争 & 女性! イラク under Title

& = AND + = OR ! = AND NOT

|           |                                                                                                    |              |              | General Me               | tertals (Basic)  | Genera                  | d Materia                             | is (Advanced)    |
|-----------|----------------------------------------------------------------------------------------------------|--------------|--------------|--------------------------|------------------|-------------------------|---------------------------------------|------------------|
| Search    | for Japanese Periodicals Index                                                                                                    | ¢            |              | Uspanese P               | eriodicals Inde  | tel Stan                | davela 6 1                            | Fechnical Report |
|           |                                                                                                    |              |              | Upper Oukle              | NOL-OPACI        | Home (L                 | ogout)                                |                  |
|           |                                                                                                    | a de la comp | 111111       |                          |                  |                         |                                       |                  |
| ocies put | woned in <u>belected soumals on the les</u> can                                                                                                    | DG SEBNCH    | eo nero.     |                          |                  |                         |                                       |                  |
|           |                                                                                                    |              | 6123-1289    | 10000000                 | of the factor of |                         |                                       |                  |
|           | <b>12005- 12</b> 2                                                                                                    | 8001-2004    | 1996-2000    | 1964-1995                | -1983            |                         |                                       |                  |
|           | 1.59-6291.570                                                                                                    |              |              |                          | and the second   |                         |                                       |                  |
|           | Detailed Setting                                                                                                    |              |              |                          | Clea             | 1 24                    | atus 1                                |                  |
|           | Prof. 28. 11.2.3                                                                                                    |              | No.          |                          |                  | 1 page 1 and            |                                       | 1                |
|           | Title (Article)                                                                                                    |              | #1#4 UTR1472 |                          | 1                | Operation               | or -                                  |                  |
|           |                                                                                                    |              |              |                          |                  |                         |                                       |                  |
|           | Author                                                                                                    |              |              |                          | -                | AND .                   | 2                                     |                  |
|           | Author<br>Title (Journal)                                                                                                    |              | -            |                          |                  | AND                     | X X                                   |                  |
|           | Author<br>Title (Journal)<br>Publisher / Editor                                                                                                    |              |              |                          |                  | AND<br>AND<br>AND       | A N N                                 |                  |
|           | Author<br>Title (Journal)<br>Publisher / Editor<br>Month and Year of Publication                                                                                                    |              | From Year    | Month                    | To Year          | AND<br>AND<br>AND<br>Mb | ette                                  |                  |
|           | Author<br>Title (Journal)<br>Publisher / Editor<br>Month and Year of Publication<br>Vol                                                                                                    |              | From Year    | Month                    | To Year          | AND<br>AND<br>AND<br>Mb | ntti                                  |                  |
|           | Author<br>Title (Journal)<br>Publisher / Editor<br>Month and Year of Publication<br>Vol<br>Call No                                                                                                    |              | From Year    | Month                    | To Year          | AND<br>AND<br>AND<br>Mb |                                       |                  |
|           | Author<br>Title (Journal)<br>Publisher / Editor<br>Month and Year of Publication<br>Vol<br>Call No.<br>ISSN/ISBN                                                                                                    |              | From Year    | Month                    | To Year          | AND<br>AND<br>AND<br>Mb | nth                                   |                  |
|           | Author<br>Title (Journal)<br>Publisher / Editor<br>Month and Year of Publication<br>Vol<br>Call No.<br>ISSN/ISBN<br>Casciliation of Journal                                                                                                    | Add Date     | From Year    | Month                    | To Year          | AND<br>AND<br>Mb        | N N N N N N N N N N N N N N N N N N N |                  |
|           | Author<br>Title (Journal)<br>Publisher / Editor<br>Month and Year of Publication<br>Vol<br>Call No.<br>ISSN/ISBN<br>Creation of Journal Codes                                                                                                    | Add Bac      | From Year    | Month                    | To Year          | MD<br>MD<br>MD<br>MD    | ath                                   |                  |
|           | Author<br>Title (Journal)<br>Publisher / Editor<br>Month and Year of Publication<br>Vol<br>Call No<br>ISSN/ISBN<br>Creation of Journal Constitution<br>Codes<br>Japanese Periodicals Index ID No. (1)                                                                                                    | (Add En: )   | From Year    | Month<br>Delect from Lin | To Year          | AND<br>AND<br>Mo<br>AND | N N N N N N N N N N N N N N N N N N N |                  |
|           | Author<br>Title (Journal)<br>Publisher / Editor<br>Month and Year of Publication<br>Vol<br>Call No.<br>ISSN/ISBN<br>Cascification at Journal Cascification at Journal C | (Add Ens.)   | From Year    | Month<br>Select from Lin | To Year          | MD<br>MD<br>MD<br>MD    | N N N N N N N N N N N N N N N N N N N |                  |

You will get 88 hits for this, instead of 103 hits (as of 7/8/05)

- Using the Zassaku interface from the NDL site, have students try their own simple searches.

1. Identify keywords, journal names, authors

e.g. What are other search terms/keywords that could be used for searching about women and war? Ajia taiheiyo senso アジア太平洋戦争, Taiheiyo senso 太平 洋戦争, Dainiji sekai taisen 第二次世界大戦 for this war. Or, you can try searching fujin 婦人 instead of josei 女性.

Now take your own list and try searching.

- Ask for assistance when needed

## 2. Search - Demonstrate on Magazine Plus

#### Simple Search

- Can limit search to Zassaku holdings only, popular, or search all at once

Take the earlier search terms and do a keyword search: 戦争 女性

| · O 🖹 🖻 🚳                    | 🔎 teasts 👷 favorites 🥑 🔗 🖓 🗐 🗾                       |                  |
|------------------------------|------------------------------------------------------|------------------|
| Itta diveloration in advants | WesterNapaces in personal-optimization statement (%) | niveni 🖃 🔁       |
| MAGAZINEPLL                  | IS                                                   | データベース副作         |
|                              | C. MIREARS 2+ (4)                                    | ATTR CED         |
| 林志武王 再推定面                    | R -R#R   17688                                       | LOGOUT           |
| 植生态体入力                       |                                                      |                  |
| 下記項目の一つ以上                    | に入力し、右または下の検索ボタンを                                    |                  |
| 押してください。                     | 用モイナのいた時間にだいます。                                      | (R.R.) (R-4/997) |
| 7241.东湖的 73                  |                                                      |                  |
| 利益な日(四時)から                   |                                                      |                  |
| 11(14)71 (日間) かう             | E E (997)                                            |                  |
| キーワード・著者名・                   | 修装名などから                                              |                  |
| #10 #11                      | 1-7-7 # 278t # (997) (HEP)                           |                  |
|                              | 888 🖌 6730 🖌 997) (HLP)                              |                  |
| Ľ                            | MILA # 0780 # 297 HEP                                |                  |
| 158N/188N/b6 0               | 11-(元/は不重)                                           |                  |
| 997                          | )                                                    |                  |
| 8                            | (8.S) (*-5997)                                       |                  |
|                              | THE MEMORY AND AND AND AND AND AND AND AND AND AND   |                  |
|                              |                                                      |                  |
|                              |                                                      |                  |

If we search **All** (全ファイル) – Zassaku and others - you will get 690 hits, if limit to 学会年報, you will get 74 hits (as of 7/8/05). Now, you will notice that I did not specify a date range here so it includes all of its information. If you remember, when we searched Zassaku, the default was to search from 2001-. If we want to compare this list of results to those from Zassaku for this search, then we should limit to the date range after 2001. It will give me 280 hits.

| 10 me faile fail of             | The state of the second second s |                          |
|---------------------------------|----------------------------------------------------------------------------------------------------|--------------------------|
|                                 | Plant net en en en en en en en en en en en en en                                                                                                    |                          |
|                                 | United on Page 2014 1000 1000 1000 1704 000 1704 000 1704 0000000000                                                                                                    | - C                      |
| MAGAZINEPLI                     | JS                                                                                                    | アーサバース副析                 |
| R2 - ##11-0488.87               | Company (real)                                                                                                    | CID                      |
| 秋天田田 西秋天田                       | 1 一致再至 詳細事件                                                                                                    | LOGOUT                   |
| Q 280 # au                      | 乱た                                                                                                    |                          |
| 表示件数 表示                         | 内境目、表示線を変更できます。選択後に一覧表示ボタンを押してくだみ、。                                                                                                    |                          |
| 表示計畫 @                          | 20件チン 0.50件チン 0.100件チン 0.200件チン                                                                                                    |                          |
| 2010/012                        | 県語 論文・記事を介 ル) 田 雑誌名 ロ 第巻名 田 刊行作月 口 土田舎 (2)協動                                                                                                    | Cillino (Salar)          |
| A STATE OF                      | 建築(設立・収集なんい)の 雑味らら 変換ない おけなき の 出版を 「東京」                                                                                                    |                          |
| A.C. 80(14                      |                                                                                                    |                          |
| 様事業件入力<br>予記講師の一つはJP<br>押してがおい。 | に入力し、右正たは下の検索ボジンを                                                                                                    | -1007                    |
| 春埔自に入れた条件                       | 同士はAND検索になります。                                                                                                    | Contractor of the second |
| ファイルを選択してア                      | (決・→ 8全ファイル ○雑誌記事実例) ○学会年報・議文集                                                                                                    |                          |
| 刊行年月(西勝)から                      | 5 MB20M3122099881.87                                                                                                    |                          |
| 2311 54 19~                     | 年 月 (207)                                                                                                    |                          |
| キーワード・著者名・                      | 雑誌名などから                                                                                                    |                          |
| *** #12                         | 4-7-7 = 6486 = (817) (HEP)                                                                                                    |                          |
|                                 |                                                                                                    | Contract Contract        |
|                                 |                                                                                                    |                          |

Again it is giving me the most recent hits first and lists 20 at a time as default. So, that means that in addition to the Zassaku hits there are about 400 others.

If you want to get a long list of articles about war and women, search All on Magazine Plus.

Once you check off a record, you can open up the bibliographic information. If the record has a number like this: NDLXXXXX, it indicates a Zassaku number that is from the Zassaku database.

| to direct       | Analysis on pylogical literal Magazine do messional-4280-4281724698 2011290 44 (27129020 1999-011200 3038 (165                                                                                                    |                                                                                          | 100                                                             |
|-----------------|----------------------------------------------------------------------------------------------------|------------------------------------------------------------------------------------------|-----------------------------------------------------------------|
| MAG             | AZINEPLUS                                                                                                    | 7-9%-                                                                                    | ス創作                                                             |
|                 | 最新分の単語第ス · #258年8127 (                                                                                                    |                                                                                          | (121)                                                           |
| 12.30           | E A44888 -1888 20088                                                                                                    |                                                                                          | LOGOUT                                                          |
|                 | 表示件数、表示項目、表示順を変更できます。選択後に並べ替えポケノを押してください。                                                                                                    |                                                                                          |                                                                 |
| <b>\$</b> 7     | CT#0020 CT#0010 CT#0050 CT#0020                                                                                                    |                                                                                          |                                                                 |
| 表示              | 1月日 ■標題/論文・記事2-小川2 回 雑誌名 □ 著者名 回 刊行年月 □ 出版者 (2個                                                                                                    | まで通知                                                                                     | 正く開た                                                            |
|                 | ■ 「「「「「「「」」」」」 (1) 「「「「」」」 (1) 「「「」」 (1) 「「」」 (1) 「「」」 (1) 「「」」 (1) 「「」」 (1) 「「」」 (1) 「」」 (1) 「」 (1) 「」」 (1) 「」 (1) 「」」 (1) 「」 (1) 「」」 (1) 「」」 (1) 「」 (1) 「」 (1) 」 (1) 「」 (1) 「」 (1) 「」 (1) 「」 (1) 「」 (1) 「」 (1) 「」 (1) 「」 (1) 「」 (1) 「」 (1) 」 (1) 」 (1) 」 (1) 」 (1) 」 (1) 」 (1) 」 (1) 」 (1) 」 (1) 」 (1) 」 (1) 」 (1) 」 (1) 」 (1) 」 (1) 」 (1) 」 (1) 」 (1) 」 (1) 」 (1) 」 (1) 」 (1) 」 (1) 」 (1) 」 (1) 」 (1) 」 (1) 」 (1) 」 (1) 」 (1) 」 (1) 」 (1) 」 (1) 」 (1) 」 (1) 」 (1) 」 (1) 」 (1) 」 (1) 」 (1) 」 (1) 」 (1) 」 (1) 」 (1) 」 (1) 」 (1) 」 (1) (1) 」 (1) 」 (1) (1) (1) (1) (1) (1) (1) (1) (1) (1) | 1                                                                                        |                                                                 |
|                 | 表示項目は標題が必ず表示され、標題以外は2個まで選択できます。                                                                                                    |                                                                                          |                                                                 |
| - 10.1          | 表示項目は標題が必ず表示され、標題以外は2個まで選択できます。<br>詳細系表示する (全てあわ チェックしたものをあわ オールクツア<br>11010101<br>1101010                                                                                                    |                                                                                          | 0 (10) <b>- +</b>                                               |
| ·機1             | 表示項目は標題が必ず表示され、標題以外は2個まで選択できます。                                                                                                    | 1 50 60 7 191<br>@P)#121-                                                                | 2) [10] ► ₩<br>2005.824                                         |
| ·積日<br>□ 1      | 表示項目は標題が必ず表示され、標題以外は2個まで選択できます。                                                                                                    | 1 10 10 11 10 1<br>週刊ポスト<br>女性のひろぼ                                                       | 2) [10] ► ++<br>2005 824<br>2005 3                              |
| ·積日<br>日1<br>日2 | ま示項目は標題が必ず表示され、標題以外は2個まで選択できます。                                                                                                    | <ol> <li>(1)(2)(2)(2)(2)(2)(2)(2)(2)(2)(2)(2)(2)(2)</li></ol>                            | 2) [10] ► ₩<br>2005.824<br>2005.0<br>2005.0                     |
|                 | <ul> <li>表示項目は標題が必ず表示され、標題以外は2/個まで選択できます。</li> <li>詳細を表示するー・全て食む (************************************</li></ul>                                                                                                    | 1 気) ⑥ (r) ⑧ (<br>週刊ポスト<br>女性のひろば<br>歴史地理教育<br>Imago &<br>gender                         | 2) [10] ► =<br>2005 824<br>2005 3<br>2005 3<br>2005 3           |
|                 | <ul> <li>表示項目は標題が必ず表示され、標題以外は2/個まで選択できます。</li> <li>詳細を表示するー 全てあり チェックしたものもあり オールクリア</li> <li>詳細を表示するー 全てあり チェックしたものもあり オールクリア</li> <li>範載 0001~0020(200 件中) 「1 2 3 3 6</li> <li>内除の要 独占ち合「二子山戦方の遺産と貴乃花」――火花散る「兄郎戦争」減中の女性 がついに沈黙を破る</li> <li>戦争とは300代 平和へのメッセージ)</li> <li>いたさぎちじる――1019~1074―^キナム戦争と総本「戦火のなかの子どもたち」を参約<br/>材(にして)件集 子どもと挙びたし:女性の20話)</li> <li>戦財協文 戦争の人民――女性監督の目を過して(特集 戦争・ジェンダー・表象)</li> <li>女性史 歴史学による戦争研究史とその問題点(特集 戦争・ジェンダー・表象――シンボ<br/>ジウム(戦争・ジェンダー・表象」の研究史の今後の展録)</li> </ul>                                                                                                    | 1 数 (6) (7) (8) (<br>通刊ポスト<br>女性のひろば<br>歴史地理教育<br>Image &<br>gender<br>Image &<br>gender | 2) [10] ► ■<br>2005 824<br>2005 3<br>2005 3<br>2005 3<br>2005 3 |

Instead of Josei 女性, we might also want to try Fujin 婦人 on Magazine Plus as well. You will get 238 hits here (without limiting the date) (hits as of 7/8/05).

Individual work:

- Now spend some time Guiding student searching on this topic or their own research topic.
- What additional records (popular literature) are available from Magazine Plus that are not from Zassaku via NDL?

To do this you can compare the two lists you got from your search on Zassaku to your search on Magazine Plus. Or, you can click on the gakkai ronbunshu and not the Zassaku button on Magazine Plus.

| [IIIAGAZINEPLUS] - Nicrosoft Internet Explo       | uer                                                                         | 33                      |
|---------------------------------------------------|-----------------------------------------------------------------------------|-------------------------|
| File Edit View Favorites Tools Help               |                                                                             | 4                       |
| 🔓 Back + 🜍 + 🗟 🙆 🏠 🔎 Sea                          | at 👷 Forsibes 🛞 🍰 - 🥁                                                       |                         |
| 🞫 🔄 http://wab.nichigal.cz.jp/nga/s1/initializaMa | azina%gain.dx; jazzionid=62ED4E08172A69E353109CAC2717552C7tima=112069E063E3 | 🔽 🔂 Ga 🛛 Links          |
| 人二 2014ずこ                                         | つ 💿 501件ずつ 🔘 1001件ずつ 🔘 2001件ずつ                                              |                         |
| 1.7.7.7 🔳 標識(論)                                   | (記事タイトル) 🗹 雑誌名 🗆 著者名 🗹 刊行年月 🗌 出版者 🔅                                         | 2個まで選択 一覧表示             |
|                                                   | 文・記事タイトル) 〇 雑誌名 〇 著者名 ③ 刊行年月 〇 出版者 🗍                                        |                         |
| 表示項目は標語が必?                                        | 表示され、標題以外は2個まで選択できます。                                                       |                         |
|                                                   |                                                                             |                         |
| 学会条件1.5                                           |                                                                             |                         |
| 下記項目の一つ以上に入力し                                     | 。右よたは下の検索ボタンを                                                               |                         |
| 押してください。                                          | 「再倫                                                                         | 🙊) (T-4847)             |
| 各項目に入れた条件同士は、                                     | ND検索になります。                                                                  |                         |
| ファイルを選択して下さい⇒                                     | ◎全ファイル ◎雑誌記事案引 ⑧学会年報・論文集                                                    |                         |
| 刊行年月(西暦)から 無指定の                                   | (場合は全件を検索します                                                                |                         |
| 年 月~                                              | 年 月 <b>(タリア)</b>                                                            |                         |
| キーワート・著者名・雑誌名な                                    | どから                                                                         |                         |
| 教争 婦人                                             | =7-4 🔤 &fst: 🔤 (\$47) (HEP)                                                 |                         |
|                                                   | 著者名 V 心すまた V (タリア) HEP                                                      |                         |
|                                                   | 雅宏名 🔷 必ずきむ 🖙 (タリア) (HELP)                                                   |                         |
| ISSN/ISBNから CM72013                               | 下要)                                                                         |                         |
| <u> 947</u>                                       |                                                                             |                         |
|                                                   | (再後条) (オールタリア)                                                              |                         |
|                                                   | Sinthicit/Copyright (4) 2001 Nichigal Association inc.                      |                         |
| Ð                                                 |                                                                             | isternet                |
| 🛃 sieri 🔰 🖉 🖉 😵 👘 🗐 💷                             | a a ser a la constructiva 🖓 de ser de la constructiva 👘                     | <mark>≓∿</mark> ∰&≶9.¢@ |

This is your list of 13 records.

| ip chief | red gal en gehopfel (recall Hagaster de grecessed 4200-4000 72/e907010962/02717902076ee | -112000300000000                |         |
|----------|-----------------------------------------------------------------------------------------|---------------------------------|---------|
|          | 表示14日に1株開からどす表示され、株開の外に2月まで発展できます。<br>17日本の次になっ、(2148) (1-2月までの分析) (1-                  | 1297)                           |         |
| -        | 0001~0013(13 1年中)                                                                       |                                 | [1      |
|          | 帝国軍隊の生成と展開一日本基督教婦人爆風会の場合                                                                | 女性キリスト曲と戦争                      | 2002.11 |
| 11       | 料果人公論(の社会時評一請沢別を中心にの)場時下の支住雑誌)                                                          | 戦争と女性雑誌 1831年~1945年             | 2001.5  |
| 12       | 特殊人公論』の実際連記事にみる戦争(11 生活の挑成から)                                                           | 戦争と女性雑誌 1931年~1945年             | 2001.5  |
|          | 軍人は戦役をどう伝えたかー『主婦之友』と非婦人公論』にみる(1 国本<br>政務と女性雑誌)                                          | 戦争と女性解話 1031年~1945年             | 2001.5  |
| 1.       | 昭和戦病期「婦人公舗」にみる山川開発日戦時下の女性雑誌)                                                            | 戦争と女性雑誌 1031年~1945年             | 20015   |
|          | 基督教婦人構築会に係わった会津関係者(二X研究ノート)                                                             | 歷史看秋                            | 1994111 |
| II †     | 日本ファンズム期の人口政策と農村婦人労働力の動員一八条・八幡・<br>施上村の事件/1V戦乱・戦争と安性>                                   | 日本女性史論集                         | 1998.3  |
| =        | 線人の戦争参加一大日本国防線人会議                                                                       | 民朱運動: 差別·女性 民朱史明究会<br>25周年記念論集2 | 1915.12 |
| 11 s     | 太平洋戦争下の婦人労務動員について(2)                                                                    | 當城歷史科学研究                        | 1962.9  |
| 1.1E     | 大平洋戦争下の婦人労役動員について(1)                                                                    | 宫城歷史科学研究                        | 1981.12 |
| 1 11     | 太平洋戦争下の婦人労働                                                                             | 北海道女性史研究                        | 1980.2  |
| 12       | ファンズム下の婦人運動・練園運用回園の場合に十五年戦争と国民宣義                                                        | 近代日本の国家と思想                      | 1970-6  |
| 11       | 太平洋戦争と婦人労働管理                                                                            | 理史学と歴史教育                        | 1976.11 |
| 001      | 0eta (13.454)                                                                           | Encland Property                | 1       |

- Note search screen result information
- Click on individual records to see bibliographic information.

## Part 3

- Based on your search results, compile a list of articles to obtain
- Evaluate the list
- Identify scholarly vs. popular journals

See CU Library online guide - Distinguishing Scholarly vs. Non-Scholarly Periodicals: A Checklist of Criteria

http://www.library.cornell.edu/t/help/res\_strategy/evaluating/scholar.html

- Explain scholarly journal articles, peer reviewed, how published
- With women's magazines this may be more complicated. Older magazines like Fujin kōron 婦人公論 are examples of more intellectual women's magazines so they may be considered scholarly. Certainly a primary source for historical research, but if you are doing articles since 2001 – less likely scholarly and more popular.
- Issues: popular journals may be more difficult to obtain

See CU Library online guide: How to Critically Analyze Information Sources <a href="http://www.library.cornell.edu/t/help/res\_strategy/evaluating/analyze.html">http://www.library.cornell.edu/t/help/res\_strategy/evaluating/analyze.html</a>

## Part 4

- Once you have identified the articles you would like to get, then you can search
- 1. Your university catalog (OPAC)
- Union catalogs (OCLC's Worldcat and/or RLIN). To access these, search in the Library Gateway under Find Databases or by name in CU OPAC.
   If the articles you want are in OCLC or RLIN, you can request through U.L.

If the articles you want are in OCLC or RLIN, you can request through ILL

- Establish NDL ILL registration to request as an individual or through your library's ILL <a href="http://www.ndl.go.jp/en/information/guide.html">http://www.ndl.go.jp/en/information/guide.html</a>

## Part 5

- Question and Answer
- Wrap-up -

One-Minute Paper – At the end of the session, have the students write down answers to the following questions in one minute and then collect them for your reference

- 1. What is the most important thing you learned today?
- 2. What questions do you still have?